#### The University of Western Ontario

#### AVANTIS.PRO Closing Work Order University Of Western Ontario

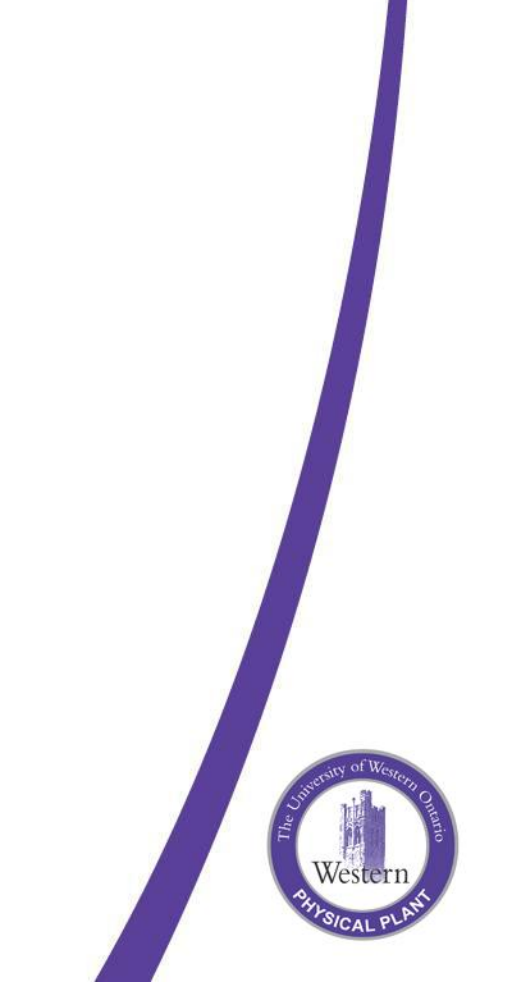

## **Closing Work Orders**

- Open work task cabinet
- Select the "Status Complete not Closed" view
- Choose work order to close and click OK.

| 🛃 _Work Order Task Details - Status - Complete not Closed 📃 🗖 🗙 |     |            |      |                          |           |                          |                       |          |
|-----------------------------------------------------------------|-----|------------|------|--------------------------|-----------|--------------------------|-----------------------|----------|
| Eile Edit <u>V</u> iew <u>W</u> indow Help                      |     |            |      |                          |           |                          |                       |          |
| 📗 🗕 🏷 🗂 😂 🖬 🚳 🖪                                                 | . 🔛 | । छ 😤 🖿    |      |                          |           |                          |                       |          |
|                                                                 |     | Work Order | Task | Task Name                | Entity    | Entity Name              | Start No Earlier Than | Finish M |
| E Search Standing Work Tasks                                    | 8   | 22         | 1    | Test Simple Work Order   | 074333A 6 | PUMP, ACID INJECTION A   | 2008-01-17 16:19      | 2008-    |
| Search by Entity                                                | 8   | 00588901   | 1    | U#1 SBFP ROTOR CHANGE OU | 143510 6  | PUMP, STANDBY BOILER FEE | D 2000-01-01 00:00    | 2007-    |
| Search by Number                                                |     |            |      |                          |           |                          |                       |          |
| E Search by PM Job                                              |     |            |      |                          |           |                          |                       |          |
| Search by Shutdown                                              |     |            |      |                          |           |                          |                       |          |
| 🔢 Status - Canceled                                             |     |            |      |                          |           |                          |                       |          |
| III Status - Closed                                             |     |            |      |                          |           |                          |                       |          |
| Status - Complete not Closed                                    |     |            |      |                          |           |                          |                       |          |
| 🔢 Status - Held                                                 |     |            |      |                          |           |                          |                       |          |
| 🔢 Status - In Progress                                          |     |            |      |                          |           |                          |                       |          |
| 🔢 Status - Not in Backlog                                       |     |            |      |                          |           |                          |                       |          |
| 🔢 Status - Open                                                 |     |            |      |                          |           |                          |                       |          |
| E Status - Planned in Backlog                                   |     |            |      |                          |           |                          |                       |          |
| EStatus - Ready to Schedule                                     |     |            |      |                          |           |                          |                       |          |
| 🔢 🛛 Status - Scheduled                                          |     |            |      |                          |           |                          |                       |          |
|                                                                 |     |            |      |                          |           |                          | Selected - Fi         | lter     |
| For Help, press F1                                              |     |            |      |                          |           |                          | NUM                   |          |

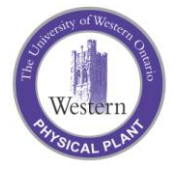

## **Closing Work**

| 💦 Simple Work Order 00                                             | 9588901 - Planning                                                                                                    |                                                                                                    |                                                               |  |  |  |
|--------------------------------------------------------------------|----------------------------------------------------------------------------------------------------|----------------------------------------------------------------------------------------------------|---------------------------------------------------------------|--|--|--|
| <u>E</u> ile <u>E</u> dit <u>V</u> iew <u>W</u> indow <u>H</u> elp |                                                                                                    |                                                                                                    |                                                               |  |  |  |
| ● ≫ 1 ■ 1 = # ● ♥ ♥ ♥ ♥ \$ 1 = 1 = ±                               |                                                                                                    |                                                                                                    |                                                               |  |  |  |
| O05588901 U     143510 6 PI                                        | #1 SBFP ROTC         Assets       Categories         General       Shutdown         Entity to work on         Number:         Name:         Criticality:         Location:         Planning information         Title:         Work type:         Crew:         Planner:         Supervisor:         Requested by:         General ledger segment:         Deliver purchases to: | Charging       Keywords         Requests       Time Frame         Image: Time Frame       Est         Image: Time Frame       Est         Image: Time Frame | #3<br>JIT1<br>Description<br>timates Failure<br>UNIT1<br>T #3 |  |  |  |
| For Help, press F1                                                 |                                                                                                    | SH                                                                                                    |                                                               |  |  |  |

#### - • Click the door icon to Close.

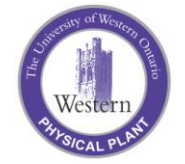

# **Closing Work**

| 📑 Close Simple W    | fork Order 00588901                             | ×    |  |  |  |
|---------------------|-------------------------------------------------|------|--|--|--|
| General Failure S   | tatistics Downtime Sunset Dates                 |      |  |  |  |
| 🔲 Generate failure  | analysis information                            |      |  |  |  |
| Root cause:         | (none)                                          |      |  |  |  |
| Reason for failure: | (none)                                          |      |  |  |  |
| Action taken:       | Work Done- Complete                             |      |  |  |  |
| Failure effect:     | [none]                                          |      |  |  |  |
| Consequence of fail | ure                                             | -    |  |  |  |
| 🔲 Hidden            | C Operational                                   |      |  |  |  |
| 🔲 Safety/Environm   | ental 🔲 Non-Operational                         |      |  |  |  |
| Consequence 1       | Consequence 2                                   |      |  |  |  |
| Equipment failed d  | ue to                                           |      |  |  |  |
| Entity:             | 1                                               |      |  |  |  |
| Name:               |                                                 |      |  |  |  |
| Catalog item:       |                                                 |      |  |  |  |
| Name:               |                                                 |      |  |  |  |
|                     |                                                 |      |  |  |  |
|                     |                                                 |      |  |  |  |
| OK                  | Record <u>Time</u> Record <u>Activities</u> Car | icel |  |  |  |

- Enter failure information as appropriate
- Add comments by selecting the General tab.
- Note Continue to use existing time card process
- Click OK

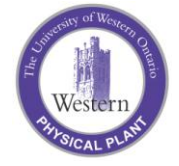

# **Closing Work**

| 💦 Simple Work Order OC                                   | )588901 - Planning                                                                               |                                                                                                    |                                                       |  |  |  |
|----------------------------------------------------------|--------------------------------------------------------------------------------------------------|----------------------------------------------------------------------------------------------------|-------------------------------------------------------|--|--|--|
| <u>File E</u> dit <u>V</u> iew <u>W</u> indow <u>H</u> e | lp                                                                                               |                                                                                                    |                                                       |  |  |  |
| 🖉 🏷 🗅 🔲 🖥 🗃 🎒 🕅 🖉 💐 🖉 🧳 🎬 🎊 🔛                            |                                                                                                  |                                                                                                    |                                                       |  |  |  |
| Costs Summary     Status                                 | Planner:     Supervisor:     Requested by:     General ledger segment:     Deliver purchases to: | Charging Keywords Requests Time Frame Es Charging Keywords Requests Time Frame Es Charging Keywords Requests Time Fram | #3<br>Description<br>timates Failure<br>UNIT1<br>T #3 |  |  |  |
|                                                          |                                                                                                  |                                                                                                    |                                                       |  |  |  |
| •                                                        |                                                                                                  |                                                                                                    | •                                                     |  |  |  |
| For Help, press F1                                       |                                                                                                  | SH                                                                                                    |                                                       |  |  |  |

- Work order is now closed (removed from backlog).
- Re-open the work order at any time by selecting the door icon again.

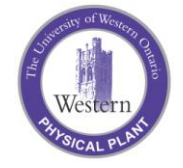